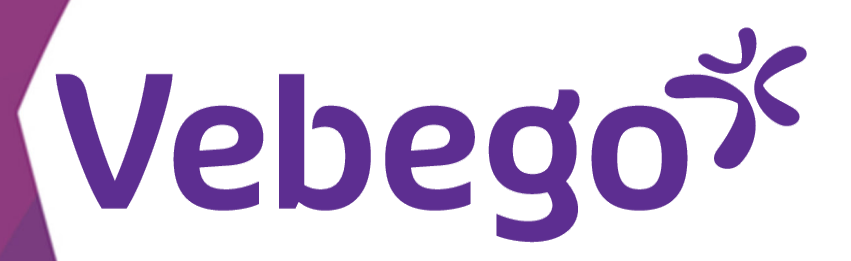

# تقديم الإقرارات عبر تطبيق AFAS pocket

توضح لك بطاقة التعليمات هذه كيفية تقديم إقرار عبر تطبيق AFAS pocket. نوضح لك كيفية المطالبة بنفقات السفر وكيفية المطالبة بنفقات مواقف السيارات باستخدام إيصالات الدفع.

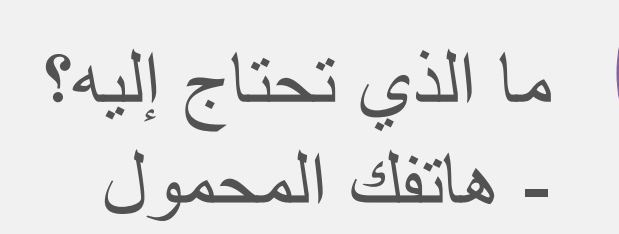

## تسجيل الدخول

1

- افتح تطبيق AFAS Pocket على هاتفك وأدخل رمز التعريف الشخصي.
  - تعمل بعض الهواتف أيضًا مع ميزة التعرّف على الوجه

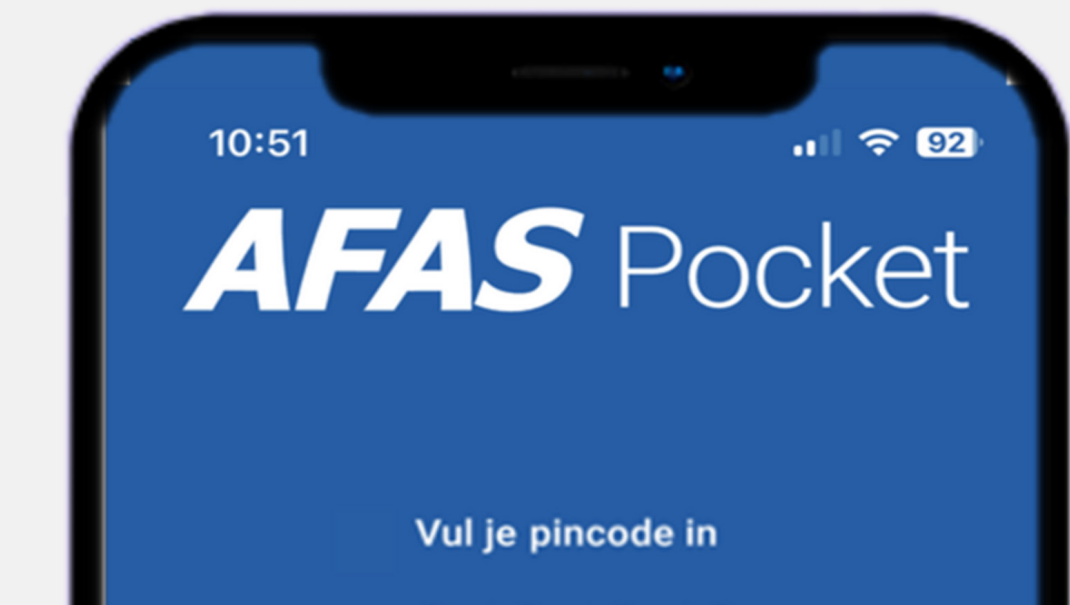

#### $\bullet \bullet \bullet \bullet$ 2 3 ABC DEF 5 jkl 4 6 GHI MNO 7 8 9 PQRS TUV WXYZ × 0

### الإقرارات

2

- تعرض هذه الشاشة الخيارات التي يمكنك اتخاذها انتقل إلى
  - Declaraties (إقرارات).

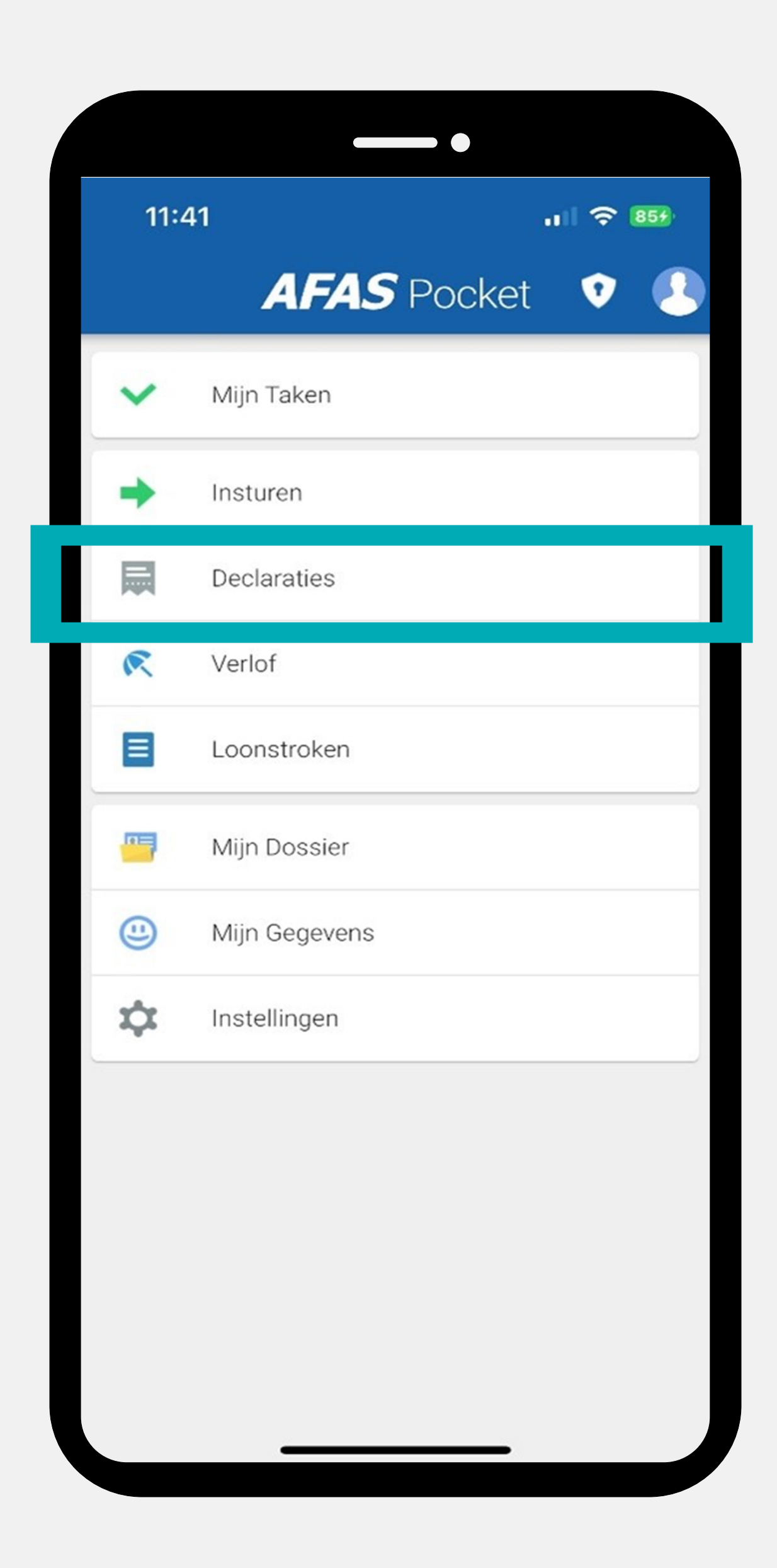

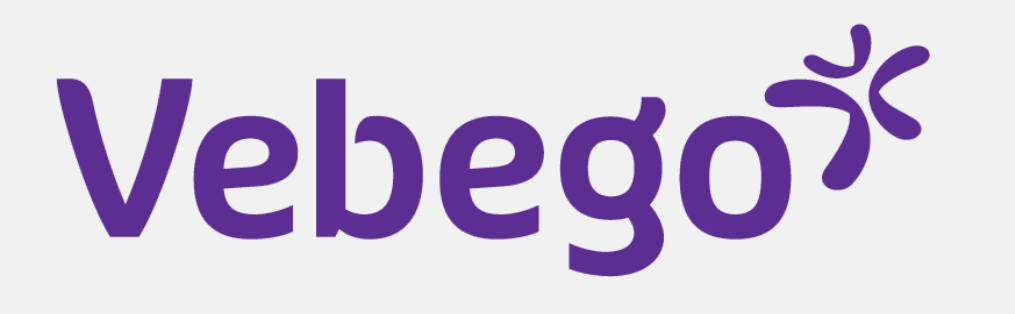

#### 3 تقديم الإقرار

- تعرض هذه الشاشة الإقرارات التي قمت بإرسالها. ونظرًا لعدم تقديم أي إقرار بعد، فإن هذه الشاشة فارغة
  - · انقر فوق علامة زائد (+) لتحديد فرز الإقرارات

.... 🗢 874 11:44 Declaraties Geen resultaten gevonden

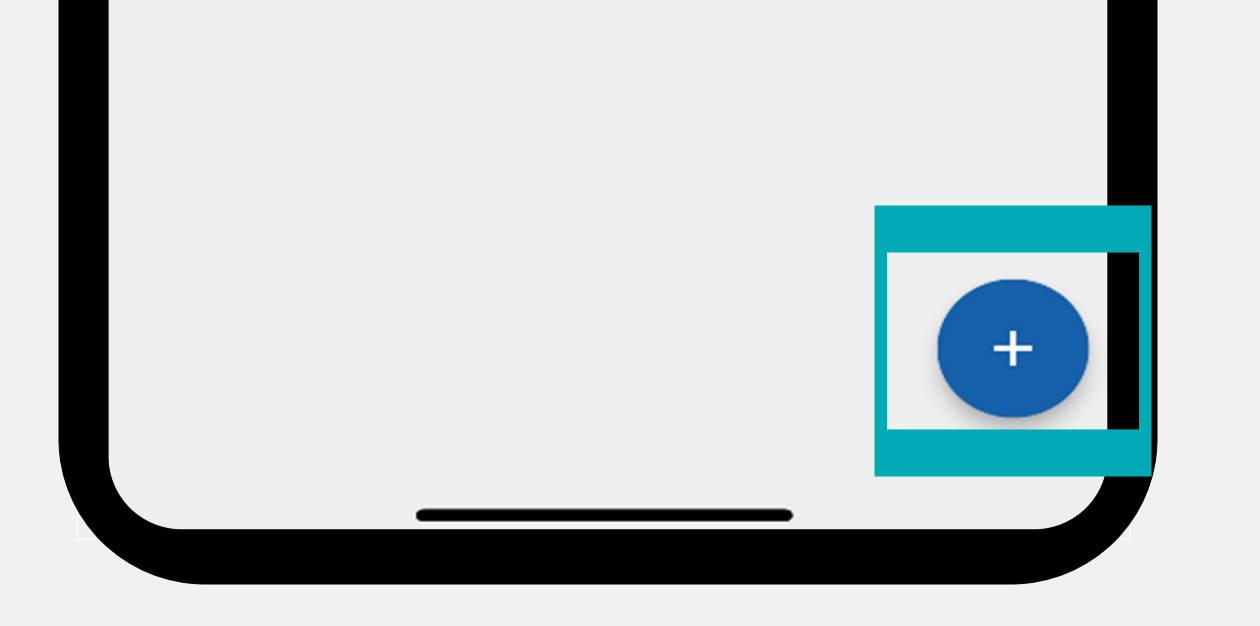

#### تقديم الإقرار (نفقات السفر) 4

- سترى في هذه الشاشة علامتي تبويب:

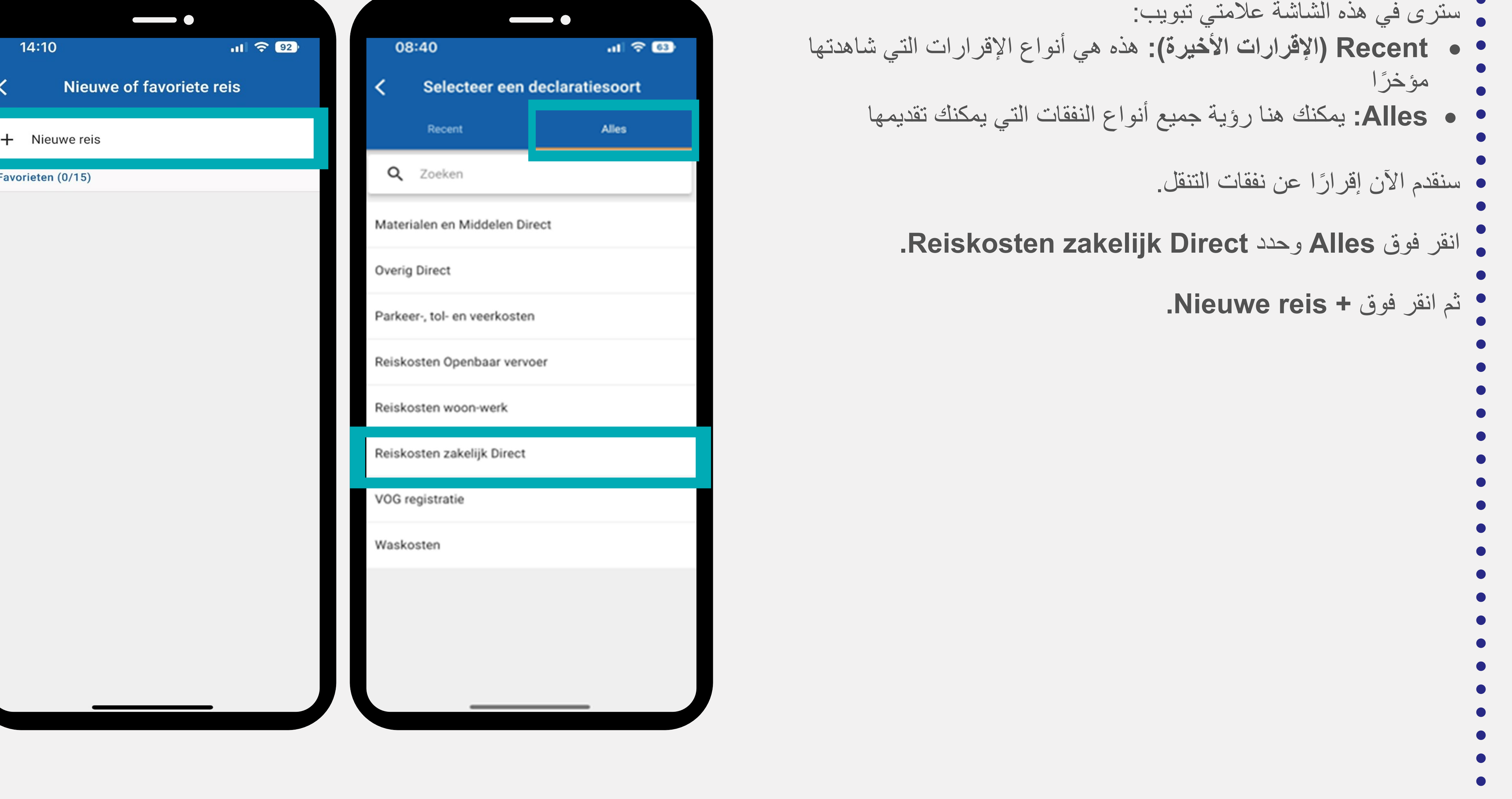

|      | 4:10                  | JI 🗢 92) |
|------|-----------------------|----------|
| 1    | Nieuwe of favoriete r | eis      |
|      |                       |          |
| +    | Nieuwe reis           |          |
| Favo | rieten (0/15)         |          |
|      |                       |          |
|      |                       |          |
|      |                       |          |
|      |                       |          |
|      |                       |          |

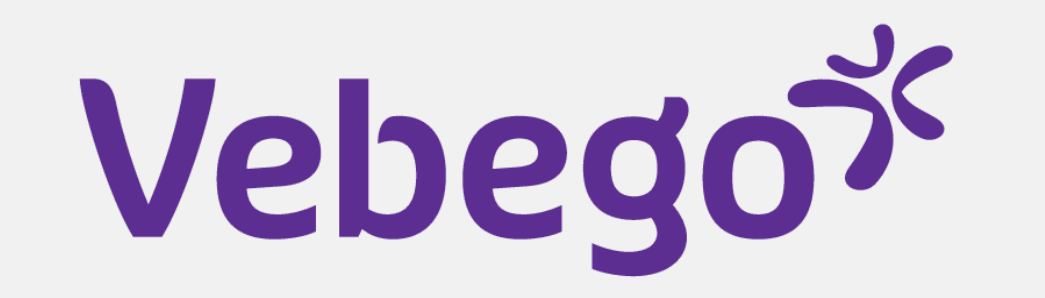

Afstand berekenen

•11

12:13

Van

6367VD

Naar 5651GW

Afstand

97 km (1 uur 8 min.)

Bereken retour

# ملء الحقول 5 الحقول المميزة بعلامة "النجمة الحمراء" إلزامية.

- Favoriete reis: ستجد هنا رحلاتك المفضلة.
- Van: أدخل مكان بداية رحلتك. يمكن أن يكون هذا رمزًا بريديًا مع رقم
  - المنزل أو اسم شارع مع رقم المنزل واسم المدينة.
    - • Naar: أدخل مكان نهاية رحلتك.
- لديك خيار تحديد ما إذا كانت هذه رحلة "عودة". إذا كان الأمر كذلك،
  - فحرك شريط التمرير Bereken route إلى اليمين.
- ثم اضغط على Bereken afstand. يعرض حقل Afstand الآن
  - عدد الكيلومترات التي قطعتها في رحلتك تحقق من ذلك جيدًا.
  - لديك الآن أيضًا خيار عرض رحلتك على خريطة يساعدك ذلك
  - على التحقق من إقرارك بطريقة مناسبة. اضغط على Toon op
    - kaart لعرض رحلتك على Google Maps.
- Datum: أدخل التاريخ الذي قمت فيه بالرحلة. ملاحظة! لا يمكنك إدخال تاريخ في المستقبل
- هل تم ملء كل الحقول؟ انقر فوق Versturen. تم الأن إرسال إقرارك إلى

| 977                           | 12:06                                     | .11 🗢 964 |
|-------------------------------|-------------------------------------------|-----------|
|                               | K Nieuwe declaratie                       |           |
|                               | Kilometervergoeding werk-werk Direct      |           |
|                               | Favoriete reis                            | •         |
|                               | Locatie van<br>Typ code van locatie hier  | Q         |
|                               | Van *<br>Typ Van hier                     |           |
|                               | Locatie naar<br>Typ code van locatie hier | Q         |
| Viersen                       | Naar *<br>Typ Naar hier                   |           |
| enz da                        | Afstand (km)<br>0                         |           |
| Jolich<br>56<br>2009). Geogle | Bereken retour                            |           |
|                               | 🛱 Bereken afstand                         |           |
|                               | Opslaan als favoriete reis                |           |

مديرك أو إدارة الرواتب يجب عليهم مراجعته Akkoord Versturen · تشرح الخطوة 8 كيفية تتبع حالة إقرارك. نصيحة! هل غالبًا ما تقوم بنفس الرحلة؟ إذًا، احفظها كرحلة مفضلة. وهذا يسهل تقديم إقرارك. في Opslaan als favoriete reis، حرك شريط التمرير إلى اليمين. واذكر اسم رحلتك المفضلة. لتجدها في

## تقديم إقرار مصروفات وقوف السيارات مع إيصال الدفع

- -دد Parkeer-, tol en veerkosten.

6

08:40 al 🗢 63) Selecteer een declaratiesoort Recent Alles Q Zoeken

المرة القادمة في القائمة المنسدلة تحت عنوان Favoriete reis.

| Materialen en Middelen Direct |
|-------------------------------|
| Overig Direct                 |
| Parkeer-, tol- en veerkosten  |
| Reiskosten Openbaar vervoer   |
| Reiskosten woon-werk          |
| Reiskosten zakelijk Direct    |
| VOG registratie               |
| Waskosten                     |
|                               |
|                               |
|                               |
|                               |

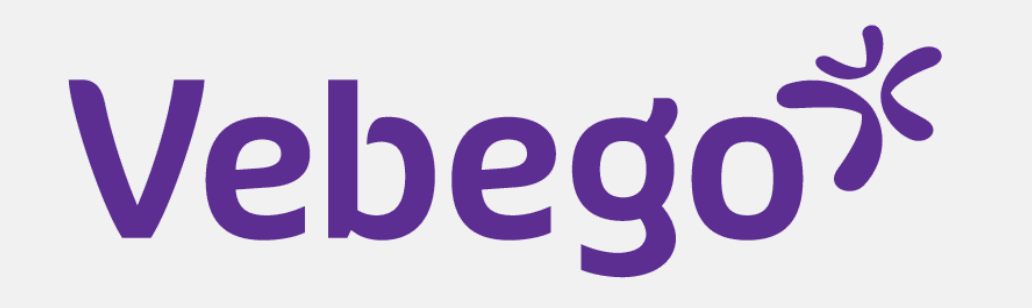

### تقديم الإقرار

7

- الحقول المميزة بعلامة "النجمة الحمراء" إلزامية.
- .parkeerkosten حدد Soort declaratie
- Voeg bijlage toe: أرفق إيصال الدفع يمكنك القيام بذلك بعدة طرق يمكنك التقاط
  - صورة لإيصالك عبر تطبيق Pocket أو اختيار صورة له من معرض الصور.
    - Toelichting: يمكنك كتابة تعليق. هذا ليس إلزاميًا.
- Datum : أدخل التاريخ الذي قمت فيه بالرحلة هنا. ملاحظة! لا يمكنك إدخال تاريخ في
  المستقبل
  - Totaalbedrag : أدخل المبلغ الإجمالي لرسوم مواقف السيارات.
- هل تم ملء كل الحقول؟ انقر فوق Versturen. تم الآن إرسال إقرارك إلى مديرك. ويجب عليه تقييم الإقرار.
- يجب أيضًا أن يعتمد قسم الرواتب بعض الإقرارات، مثل نفقات وقوف السيارات، بسبب القوانين
  واللوائح، بعد أن يعتمدها مديرك بعد موافقة كل من مشرفك وقسم الرواتب، ستتم معالجة

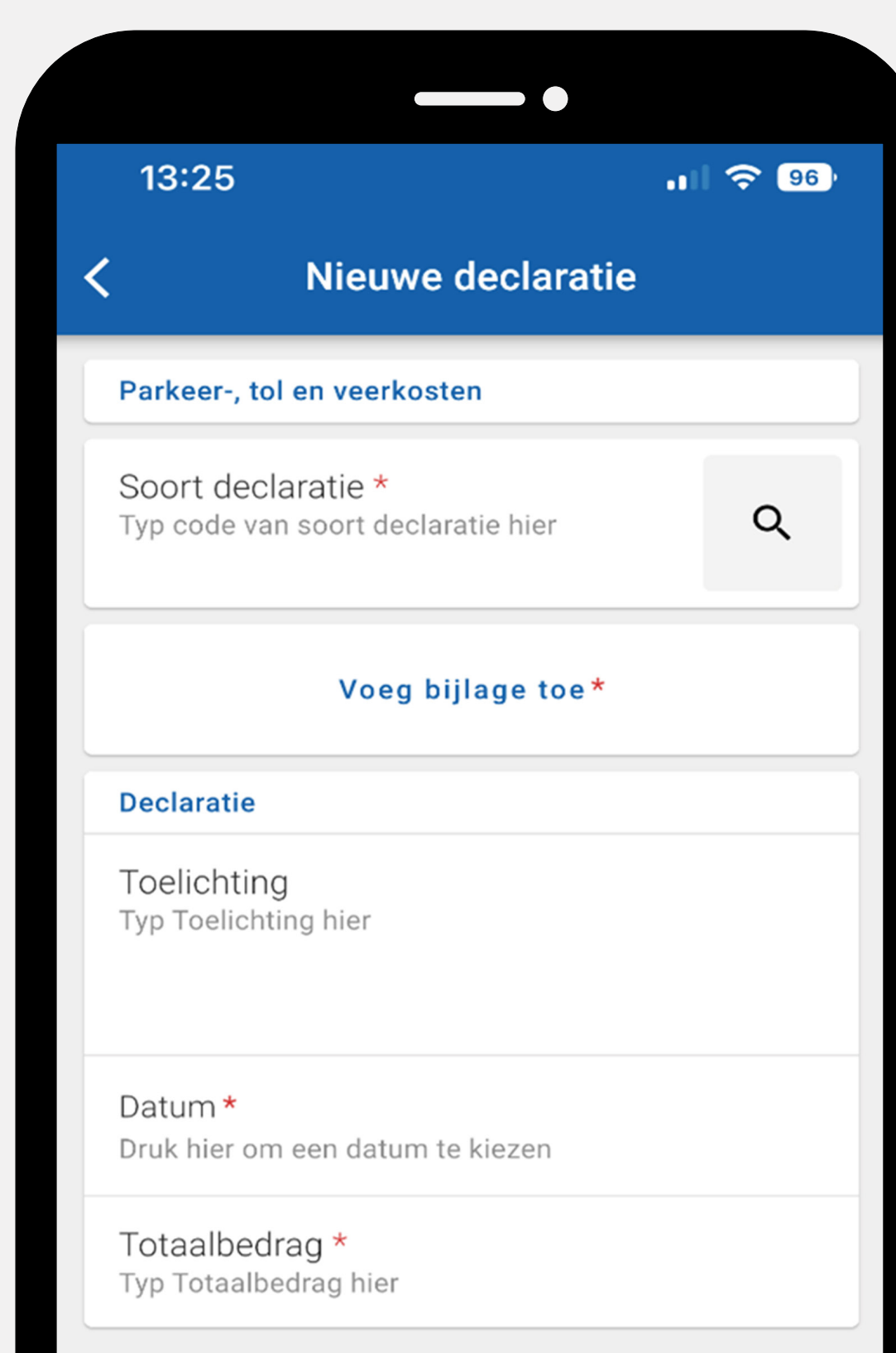

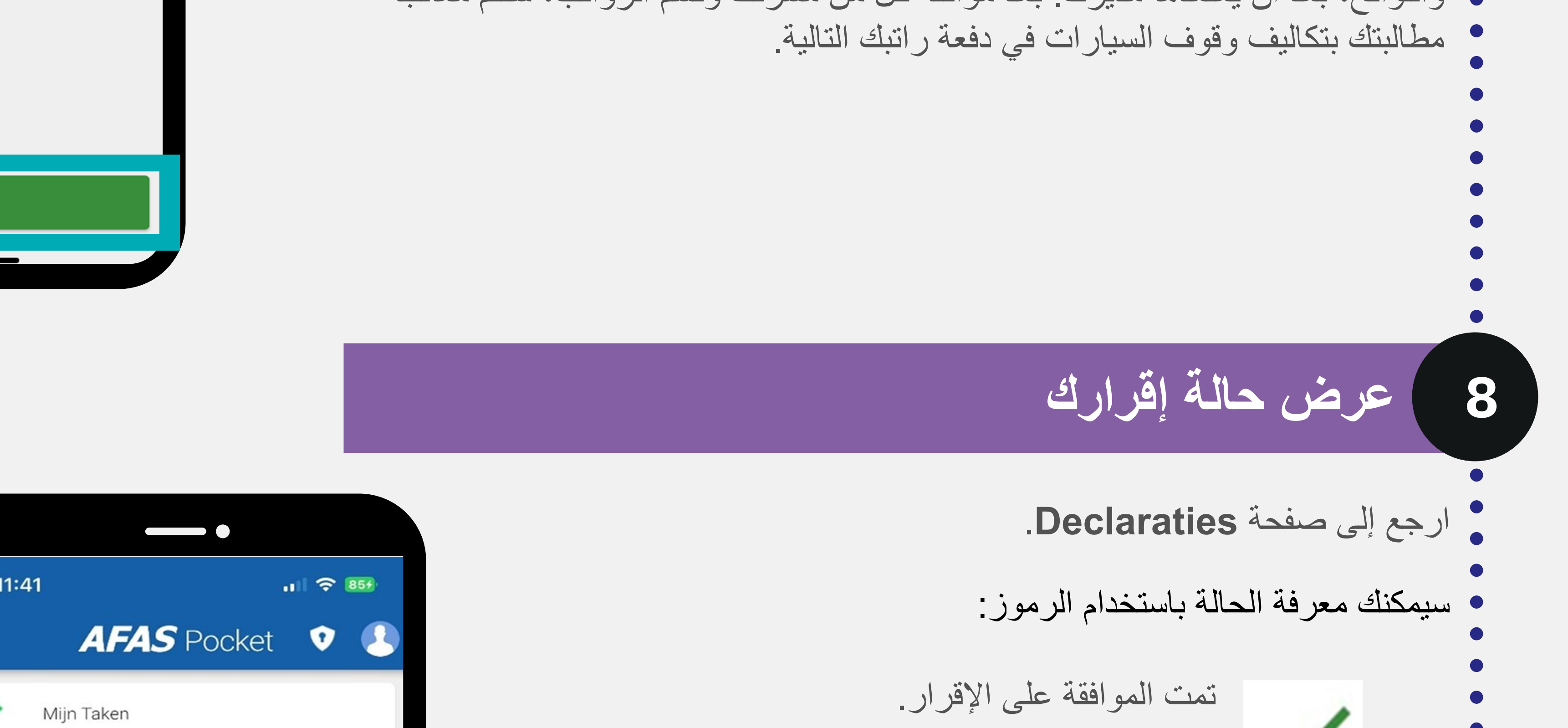

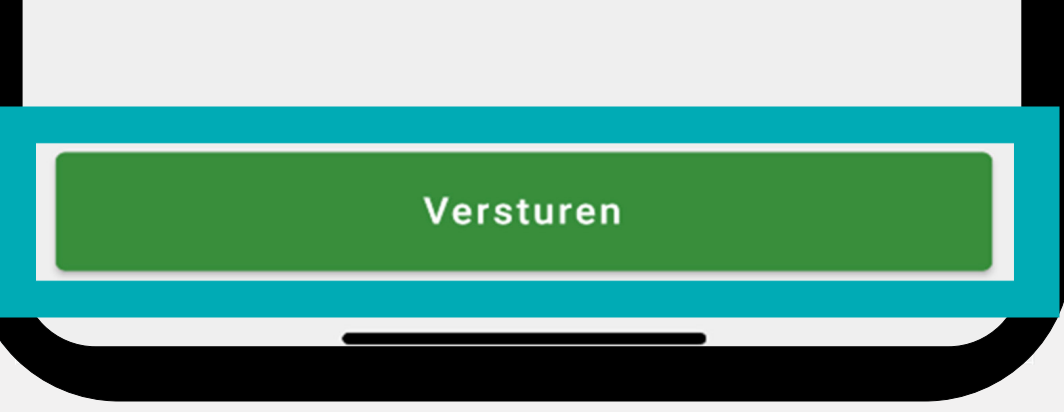

**Declaraties** 

09:28

DONDERDAG 1 JUNI 2023

Parkeerkosten (GL)

WOENSDAG 31 MEI 2023

WOENSDAG 31 MEI 2023

Zakelijke km vergoeding

Zakelijke km vergoeding

juni

٢

mei

 $\checkmark$ 

×

- يحتاج مديرك أو قسم الرواتب إلى مراجعة الإقرار.
- تم رفض الإقرار بناءً على السبب، تقرر ما إذا كنت ستقوم بتعديل الإقرار وإعادة تقديمه أو حذفه

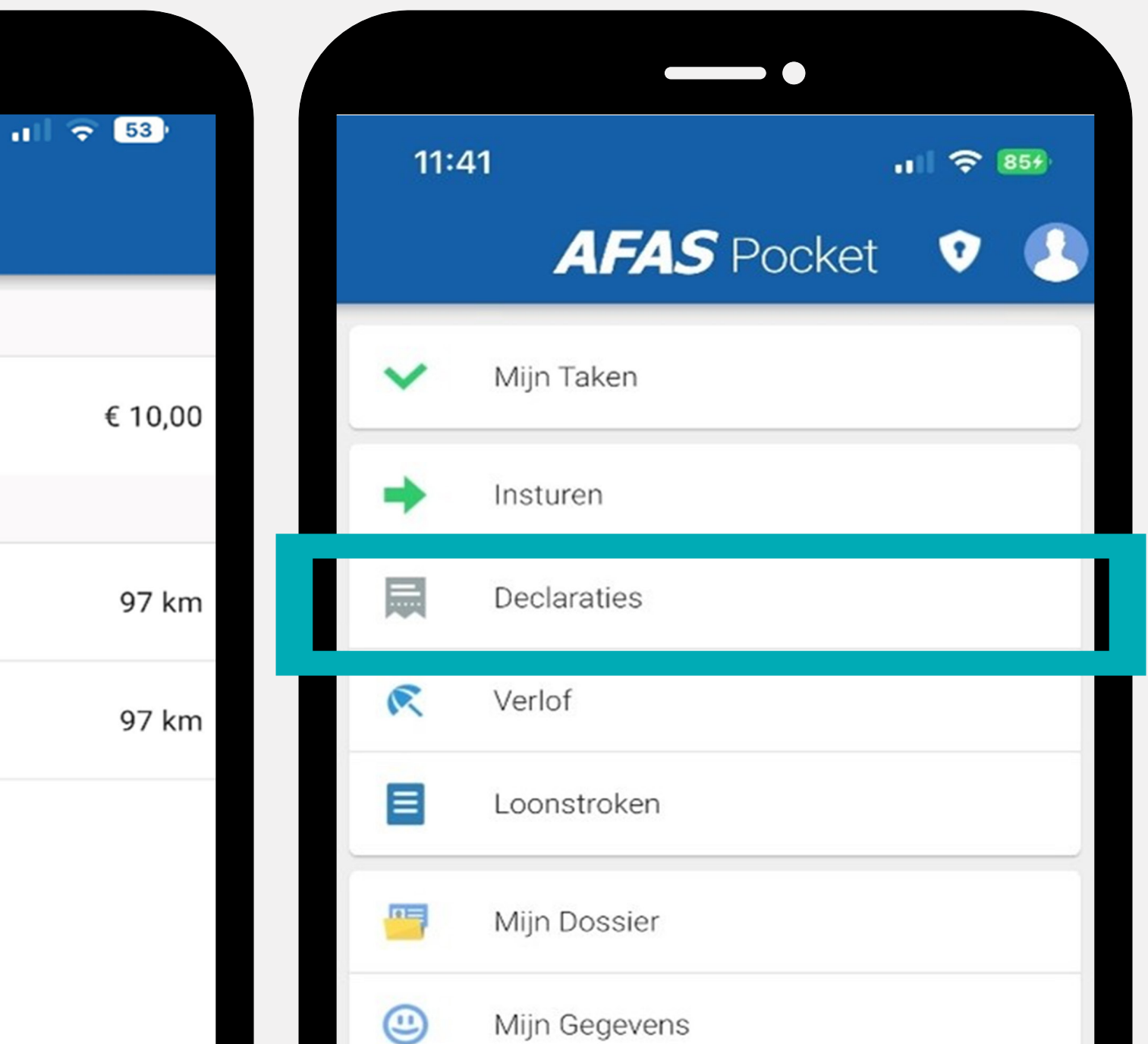

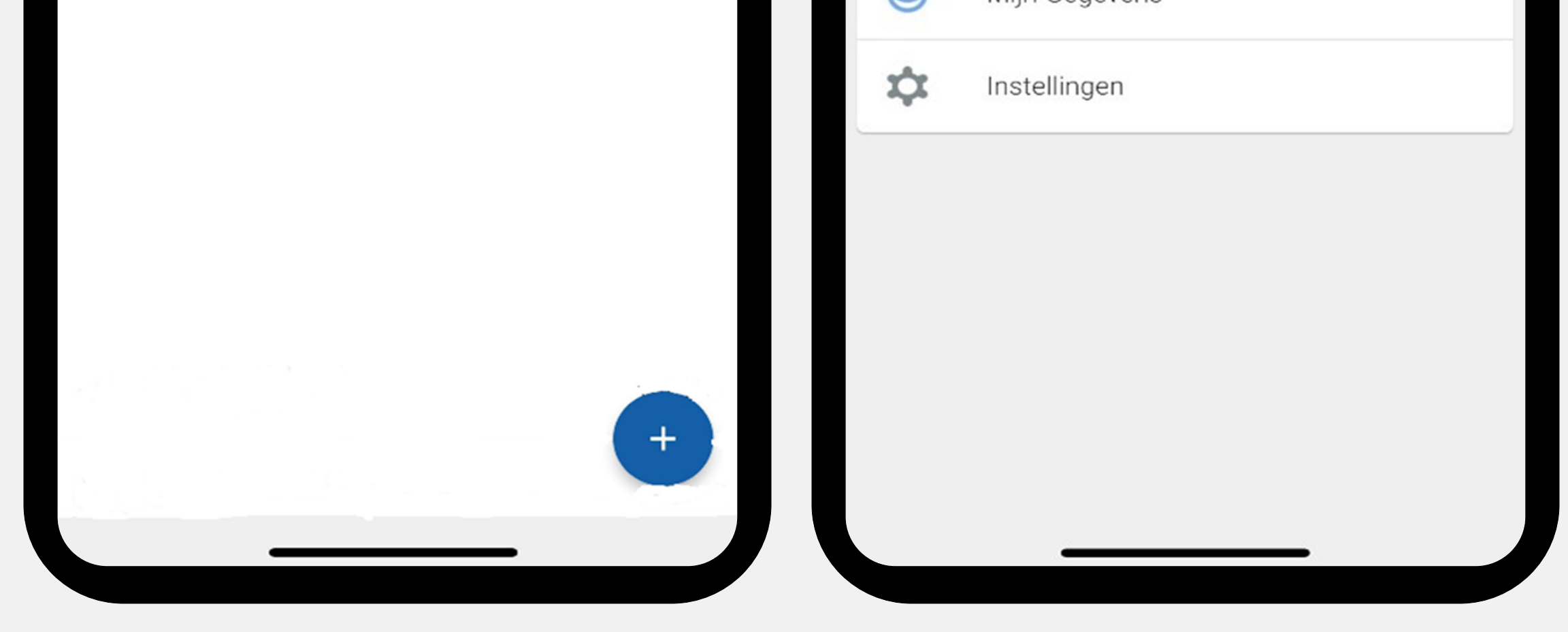

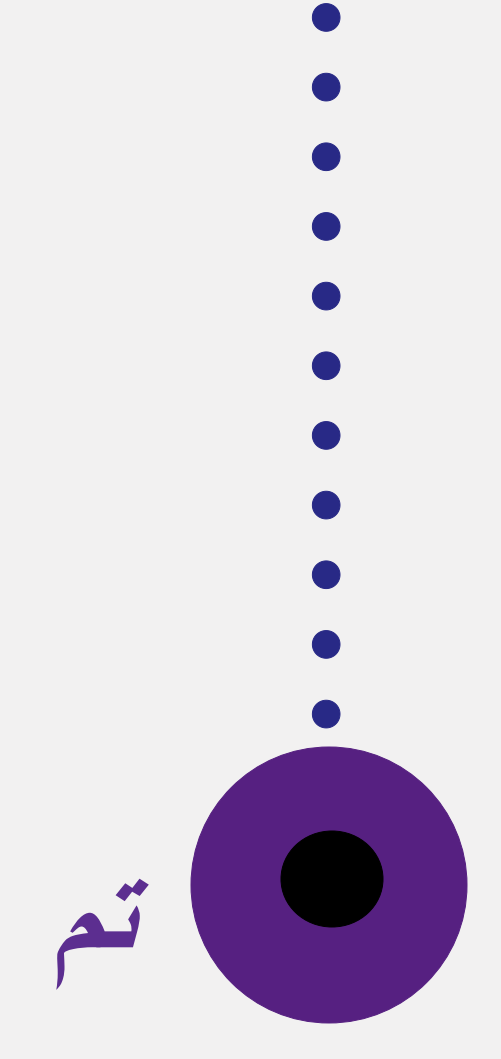